# Dépannage de l'accès aux périphériques sur les communications entre réseaux locaux virtuels sur le routeur RV110W

# Objectif

Ce document explique les étapes à suivre pour dépanner un scénario de communication inter-VLAN. Considérez une topologie comme suit : tout périphérique (comme un périphérique de stockage par exemple) est connecté sur un nouveau VLAN créé sur le routeur RV110W. Le routage inter-VLAN vers ce périphérique à partir d'autres VLAN présents sur RV110W ne se produit pas. Dans ce cas, cet article sera utile.

# Périphériques pertinents

• RV110W

### Dépannage de la connexion QuickVPN

#### Essayez la commande ping

Vérifiez d'abord à partir du périphérique si la requête ping vers RV110W aboutit. Cela garantit que le périphérique a reçu son adresse IP.

### Vérifier la création de VLAN

Vérifiez sur le RV110W si le VLAN est créé correctement.

Étape 1. Cela peut être réalisé si vous choisissez **Networking > LAN > VLAN Membership** dans l'utilitaire de configuration Web. La page *VLAN Membership* s'ouvre et contient les paramètres VLAN du port.

| VLAN Membership                                  |         |             |          |          |          |          |  |  |
|--------------------------------------------------|---------|-------------|----------|----------|----------|----------|--|--|
| Create VLANs and assign the Outgoing Frame Type. |         |             |          |          |          |          |  |  |
|                                                  |         |             |          |          |          |          |  |  |
| VLANs Setting Table                              |         |             |          |          |          |          |  |  |
| Select                                           | VLAN ID | Description | Port 1   | Port 2   | Port 3   | Port 4   |  |  |
|                                                  | 1       | Default     | Untagged | Untagged | Untagged | Untagged |  |  |
| Add Row                                          | Edit    | Delete      |          |          |          |          |  |  |
| Save                                             | Cancel  |             |          |          |          |          |  |  |

Étape 2. Après avoir obtenu le port, vérifiez si le périphérique est câblé sur le port de droite.

### Vérifier si le routage inter-VLAN est activé

Étape 1. Pour vérifier si le routage inter-VLAN est activé, choisissez **Networking > Routing** dans l'utilitaire d'administration. La page *Routage* s'ouvre :

| Inter-VLAN R | outing  |          |  |
|--------------|---------|----------|--|
| Inter-VLAN R | outing: | 🗵 Enable |  |
| Save         | Cancel  | ]        |  |

Étape 2. Faites défiler la liste jusqu'à Zone inter-VLAN et vérifiez si la case Activer pour le routage inter-VLAN est cochée ou non. Si ce n'est pas le cas, cochez la case **Activer** pour activer le routage entre réseaux locaux virtuels

Étape 3. Enregistrez les paramètres en cliquant sur le bouton Enregistrer.